## 营造通(CA)证书有效期更新操作流程

营造通(CA)证书有效期为一年,可更新时段为证书到期前3个月及过期后3个月内。若未 在以上时段内及时更新证书的,该证书将自动吊销,无法继续使用,需重新办理证书。

## 第一步、分供商提交更新申请

(1) 请分供商登录"营造商"CA 证书自助服务系统(http://ca.yzscg.cn/);

(2) 点击"立即更新证书";

 尊敬的用户您好:
 尊敬的用户您好:
 尊敬的用户您好:

 您还没有电子印章吗?
 您遗忘或锁定了UKey密码吗?
 您的证书是否已经失效或到期?

 请在这里进行电子印章申请!
 请在这里进行UKey密码重置!
 请在这里进行自助更新证书!

 立即申请印章
 重置UKey密码
 立即更新证书

证件号码填写营业执照上的"统一社会信用代码";
 登录密码填写"统一社会信用代码"的后六位;

| "营造商"CA证书自助                                      | 力服务系统                |                          | 首页 控件下载<br>请登录 UKey密码重置 |
|--------------------------------------------------|----------------------|--------------------------|-------------------------|
| 证书业务管理<br>操作步骤 2 登陆                              | 选择证书业                | § Q 证书管理                 |                         |
| 请在此登录                                            | 证书业务列表               |                          | ĩ                       |
| 证件类型:统一社会信用代码 🔽                                  | 选择 业务单号 申请方式         | 业务类型 处理状态                | 申请时间                    |
| 证件号码 9123456789Q <u>12345X</u> X<br>登录密码: •••••• | 贵司营业执照上<br>登陆密码为"统一社 | 的"统一社会信用代码<br>会信用代码"最后六位 | 马"<br>[                 |
| 登录                                               |                      |                          |                         |

③ 点击"登录",点选要需要更新的业务单号,核对证书序列号与协卡助手中的证书序列号保持一致后点击【更新】。

| 5∂cn       | □ 证书信息                                                                                                    | 😪 自助服务                               | Ed 驱动检查      | NEW 》激活法 | ◎ Ξ - ×<br>沃一证通 |
|------------|----------------------------------------------------------------------------------------------------|--------------------------------------|--------------|----------|-----------------|
| 80<br>应用导航 | 長<br>日<br>日<br>日<br>日<br>日<br>日<br>日<br>日<br>日<br>日<br>日<br>日<br>日<br>日<br>日<br>日<br>月<br>日<br>日<br>日<br>月<br>日<br>日<br>月<br>日<br>月<br>日<br>月<br>日<br>日<br>月<br>日<br>日<br>日<br>日<br>日<br>日<br>日<br>日<br>日<br>日<br>日<br>日<br>日<br>日<br>日<br>日<br>日<br>日<br>日<br>日 | : 71C509A65E8591255433               | F2EF63CB384F | 核对       |                 |
| 三          | 有效期                                                                                                    | 超始时间:2018年07月16日<br>唐束时间:2019年07月16日 |              |          |                 |
| 名          |                                                                                                    | SM2                                  |              |          |                 |
| [          |                                                                                                    |                                      |              |          |                 |
| []<br>大家签  |                                                                                                    |                                      |              |          |                 |
| 企<br>金融服务  |                                                                                                    |                                      |              |          |                 |
| ( ( 信用査询   |                                                                                                    |                                      |              |          |                 |
|            |                                                                                                    |                                      |              |          |                 |

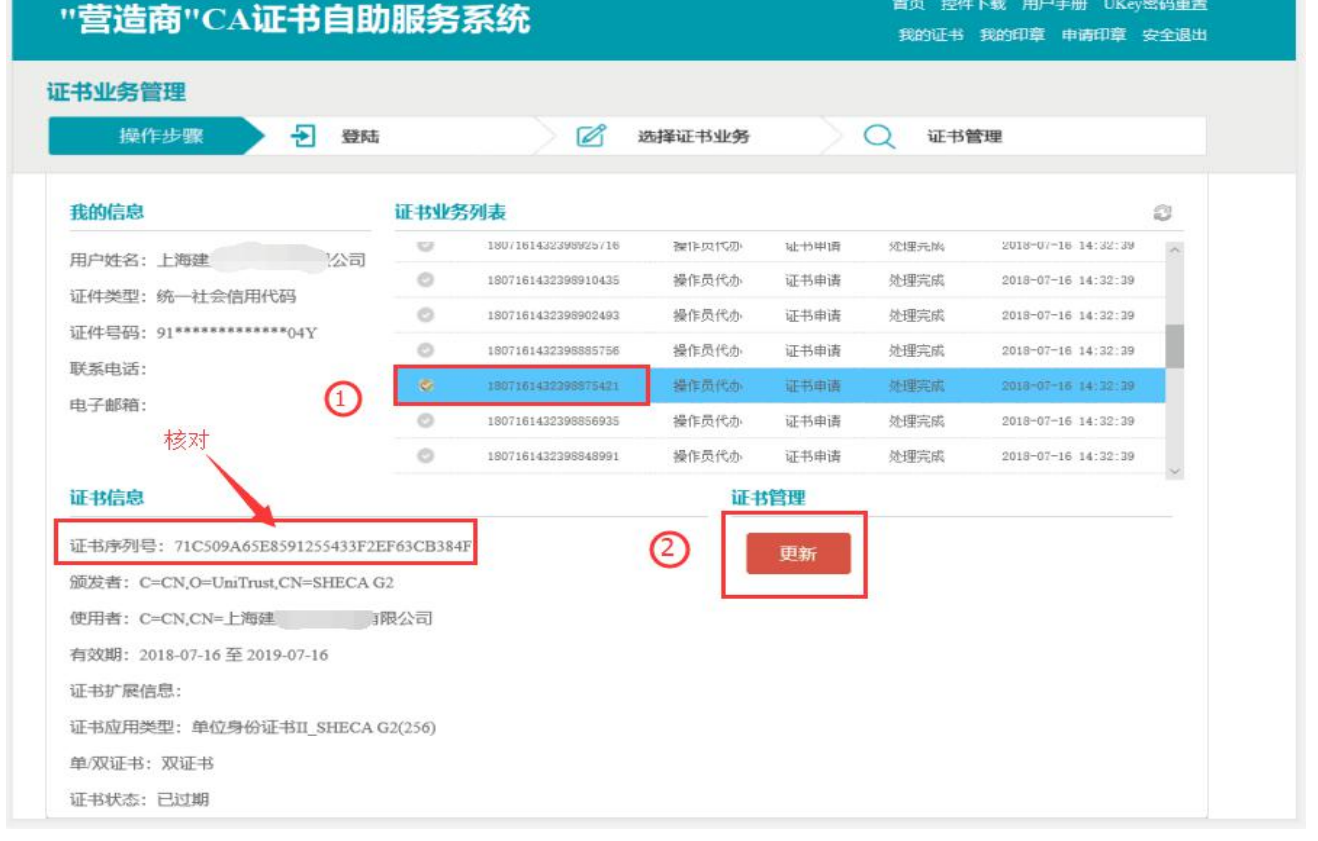

④更新有效期选择"12个月",记住自己待审的业务单号并点击【提交】。

## 第二步、等待电商公司审核

分供商点击【更新】后,请耐心等待电商公司审核,审核时间为1-2个工作日。

## 第三步、分供商下载更新

(1) 1-2个工作日后,请登录"营造商"CA证书自助服务系统(http://ca.yzscg.cn/); (2) 在电脑上插入需要更新的 CA证书,点击"立即下载证书";

```
(请确保电脑已装"协卡助手",并使用"360 安全浏览器",调至"兼容模式")"實造商"CA证书自助服务系统通課 UKgeWBEE通課 UKgeWBEE「算算算算算」「算算算算」「「」」」「」」」「」」」「」」」「」」」「」」」「」」」「」」」「」」」「」」」「」」」「」」」「」」」「」」」「」」」「」」」「」」」「」」」「」」」「」」」「」」」「」」」「」」」「」」」「」」」「」」」「」」」「」」」「」」」「」」」「」」」「」」」「」」」「」」」「」」」「」」」「」」」「」」」「」」」「」」」「」」」「」」」「」」」「」」」「」」」「」」」「」」」「」」」「」」」「」」」「」」」「」」」「」」」「」」」「」」」「」」「」」「」」「」」「」」「」」「」」「」」「」」「」」「」」「」」「」」「」」「」」「」」「」」「」」「」」「」」「」」「」」「」」「」」「」」「」」「」」「」」「」」「」」</t
```

 尊敬的用户您好:
 尊敬的用户您好:
 尊敬的用户您好:

 您遗忘或锁定了UKey密码吗?
 您的证书是否已经失效或到期?
 您已经提交证书办理申请还未下载?

 请在这里进行UKey密码重置!
 请在这里进行自助更新证书!
 请在这里进行查询并安装证书!

 重置UKey密码
 立即更新证书
 立即下载证书

选中原提交审核的业务单号,"处理状态"变为审核通过;
 密码(口令)请填写贵司原营造通(CA)证书的密码(口令);
 点击"下载安装"即可完成有效期更新。

| 我的信息                                         | 证书业务列表  |                     |       |          |            | 2                   |     |
|----------------------------------------------|---------|---------------------|-------|----------|------------|---------------------|-----|
| 用户姓名:上海建 限公司                                 | 选择      | 业务单号                | 申请方式  | 业务类型     | 处理状态       | 申请时间                | ^   |
| 证件类型:统一社会信用代码                                | 0       | 1908021645467702805 | 用户申请  | 证书更新     | 处理完成       | 2019-08-02 16:45:46 |     |
| 证件号码: 91************************************ | •       | 1907240950135183585 | 用户申请  | 证书更新     | 审核通过       | 2019-07-24 09:50:13 |     |
| 联系电话:                                        | 0       | 1907191051075833306 | 用户申请  | 证书更新     | 处理完成       | 2019-07-19 10:51:07 |     |
| 电子邮箱:                                        | 0       | 1907181425100272106 | 用户申请  | 证书更新     | 处理完成       | 2019-07-18 14:25:10 |     |
|                                              | 0       | 1901151042035961948 | 操作员代办 | 证书变更     | 处理完成       | 2019-01-15 10:42:03 |     |
|                                              | O       | 1901151028551631804 | 操作员代办 | 证书变更     | 处理完成       | 2019-01-15 10:28:55 | ~   |
| 业务信息                                         |         |                     | 证书    | 的管理      |            |                     |     |
| 业务类型:证书更新                                    |         |                     | * 3   | 密码信封序列·  | 号: 001 517 | 7_1 请               | 勿修i |
| 处理状态: 审核通过                                   |         |                     | -     | • 证书存储类  | 型: USBKey  |                     |     |
| 证书应用类型:单位身份证书II_SHECA                        | G2(256) |                     | 0-    | * USBKer | <b>忍</b> . |                     |     |
| 证书有效期:12个月                                   |         |                     | 0-    | CODACY   | нг) •      |                     |     |
| 单/双证书:双证书                                    |         |                     | 3-    |          | 下载安徽       | ŧ                   |     |
| 证书主题信息:C=CN,CN=上海]                           | 有限公     | 司                   |       |          |            |                     |     |

**注:** 下载后直至显示"下载成功"后,点击"确认"再拔出证书。下载过程中切勿拔出营造通 (CA)证书,这样会导致证书损坏。